# PSY38X2 : Traitement de données en Psychologie - TD N°4 Analyse en Composantes Principales avec Minitab et Modalisa

# 1) Présentation de Modalisa

### 1.1 - Qu'est-ce que Modalisa ? Création de la base de données des enquêtes.

Modalisa est un logiciel de traitement d'enquêtes, notamment utilisé par les Sociologues. Il prend en charge la chaîne des travaux depuis la conception du questionnaire, la saisie des réponses des sujets interrogés, et le traitement de ces réponses par des outils statistiques.

Modalisa est une application construite à partir d'un système de gestion de bases de données, 4ème Dimension. Il en résulte un certain nombre de particularités de fonctionnement qui en font un outil différent d'un tableur ou d'un logiciel de traitement statistique tel que Minitab.

Ainsi, un fichier Modalisa (et ses fichiers annexes) est une base de données rassemblant plusieurs enquêtes. Pour commencer, créons une nouvelle base de données :

Créez un répertoire "Fichiers Modalisa" sur votre volume du serveur (U:). Exécutez l'item Modalisa du menu Démarrer.

Le dialogue "Ouvrir un fichier de données" s'affiche.

| Ouvrir un fichier  | de données          |   |       | <b>7</b> |
|--------------------|---------------------|---|-------|----------|
| Regarder dans :    | D-Modalisa          | • | t 📩 🎫 |          |
| Donnees-enquet     | es.4DD              |   |       |          |
|                    |                     |   |       |          |
|                    |                     |   |       |          |
|                    |                     |   |       |          |
|                    |                     |   |       |          |
| Nom du fichier :   |                     |   |       | Ouvrir   |
| Fichiers de type : | Fichiers de données |   | •     | Quitter  |
|                    |                     |   |       |          |
|                    |                     |   |       | Nouveau  |

Cliquez sur le bouton "Nouveau"

Sélectionnez alors le répertoire "Fichiers Modalisa" de votre compte et indiquez "Donneesenquetes" comme nom de fichier.

| Créez un fichier   | de données                      | 28          |
|--------------------|---------------------------------|-------------|
| Enregistrer dans : | 🕒 Fichiers Modalisa 🛛 🗸 🔁 🖆 🏢 🗸 |             |
|                    |                                 |             |
|                    |                                 |             |
|                    |                                 |             |
|                    |                                 |             |
|                    |                                 |             |
| Nom du fichier :   | Donnees-enquetes                | Enregistrer |
| Type :             | Fichiers de données             | Annuler     |
|                    |                                 | Segmenter   |

Cliquez ensuite sur Enquête-création, ce qui va nous permettre de créer une enquête correspondant au cas Mini-ACP vu en cours de statistiques. Nommez cette enquête Mini-ACP.

Modalisa a créé deux fichiers, d'extensions respectives .4DD et .4DR dans le répertoire indiqué.

## 1.2 - Traitement de l'exemple Mini-ACP avec Modalisa

### 1.2.1 - Saisie des données

La première étape consiste à définir les questions composant notre "questionnaire d'enquête". Pour l'usage que nous en faisons ici, une question est à peu près la même chose qu'une variable statistique. Définissons les quatre questions correspondant au cas Mini-ACP :

Cliquez sur l'onglet "Questions" de la fenêtre du pilote, puis sur le bouton "Ajouter".

Pour garder les mêmes notations qu'en CM, les questions s'appelleront X1, X2, X3, et X4. Attention à choisir des variables de type numérique et à indiquer correctement les bornes et le nombre de décimales. En particulier, si on laisse "Décimales" à 0 pour la première question, il sera impossible de saisir correctement l'observation relative au sujet s5, et également impossible de modifier alors la structure de l'enquête.

| 🖃 • Questions: ajout                  | / Mini-ACP   |                      |                   |
|---------------------------------------|--------------|----------------------|-------------------|
|                                       | Question n°1 | Termir               | né Enregistrer    |
| Nom de variable (60 car.)             | ×1           |                      |                   |
| Libellé de la question<br>(1000 car.) |              |                      |                   |
| Abrégé (4 car.)                       | X1           | Code formulaire      | (6 car.)          |
| Туре                                  |              |                      |                   |
| 1 O à réponse unique                  |              |                      | $\sim$            |
| 2 O à réponses multip                 | les          |                      |                   |
| 3 O à réponses ordor                  | nées         | Borne inférieure     | -100              |
| 4 💿 à réponse numéri                  | que          | Borne supérieure     | 100               |
| 5 O texte libre                       |              | Décimales ( 0 - 10)  | 2                 |
| 6 O date                              |              |                      |                   |
|                                       |              | Copie d'une question | Copie d'un groupe |

Après avoir défini les quatre questions, refermez la fenêtre à l'aide du bouton <u>Terminé</u>, et cliquez sur l'onglet <u>Données</u>, puis sur le bouton <u>Ajouter</u>.

N.B. L'ensemble des observations relatives à un sujet donné est appelé "Questionnaire" par Modalisa.

Saisissez s1 comme identificateur du premier questionnaire, puis saisissez les valeurs observées des 4 variables sur le sujet N°1.

| 🖃 * Ajout : questionnaire / M           | ini-ACP                                                                        |             |
|-----------------------------------------|--------------------------------------------------------------------------------|-------------|
| Questionnaire: 1<br>Identifiant: \$1    | 40<br>Question n° 4<br>X4                                                      | < >         |
| Question Saisie   1 -11   2 -60   3 110 | Bornes: 0 / 1000<br>Décimales: 0<br>Pour une 'non réponse', ne saisissez rien. | <u> </u>    |
| 4                                       |                                                                                |             |
|                                         |                                                                                | <u> </u>    |
| Libellés<br>F Questions F Modalités     | └ Saisie rapideTerminé                                                         | Enregistrer |

Passez d'une variable à la suivante à l'aide des flèches, et terminez la saisie par le bouton <u>Enregistrer</u>. Après enregistrement du 6è questionnaire, cliquez sur le bouton <u>Terminé</u>. Rappel des données :

| Enq | Enquête: Mini-ACP |       |       |       |  |  |  |  |  |
|-----|-------------------|-------|-------|-------|--|--|--|--|--|
| N*  | 1. X1             | 2. X2 | 3. X3 | 4. ×4 |  |  |  |  |  |
|     |                   |       |       |       |  |  |  |  |  |
| 1   | -11               | -60   | 110   | 40    |  |  |  |  |  |
| 2   | -12               | -62   | 93    | 25    |  |  |  |  |  |
| 3   | -15               | -80   | 113   | 39    |  |  |  |  |  |
| 4   | -14               | -75   | 94    | 25    |  |  |  |  |  |
| 5   | -14,5             | -82   | 100   | 30    |  |  |  |  |  |
| 6   | -13               | -72   | 102   | 32    |  |  |  |  |  |
|     |                   |       |       |       |  |  |  |  |  |
|     |                   |       |       |       |  |  |  |  |  |
|     |                   |       |       |       |  |  |  |  |  |
|     |                   |       |       |       |  |  |  |  |  |

# **1.2.2 - ACP proprement dite**

| Analyse Plans Fenêtre Aide<br>Aperçu à l'écran<br>Aperçu : Série            | Nos données ont été enregistrées dans le fichier Donnees-<br>enquetes.4DD. Mais, avant tout traitement, nos données<br>doivent être "compilées", c'est-à-dire indexées et stockées<br>sous une forme convenable. |
|-----------------------------------------------------------------------------|----------------------------------------------------------------------------------------------------|
| Tri à plat<br>Série de tris à plat…<br>Tri croisé, Khi-deux…                | Exécutez le menu <u>Saisie - Tout recompiler</u> et choisissez l'option <u>Compilation sans sauvegarde</u> .                                                                                                    |
| Série de tris croisés<br>Tableaux juxtaposés<br>Profil de modalités : 1 var | Déroulez ensuite le menu <u>Analyse</u> : on constate que Modalisa<br>permet de réaliser la plupart des traitements que nous avons<br>étudiés en Statistiques.                                                   |
| Profil de variables                                                         | Calcul de la matrice des corrélations                                                                                                    |
| AFC : Correspondances                                                       |                                                                                                    |
| Arbre                                                                       | Pour ce traitement, comme pour de nombreux autres,<br>Modalisa plaffiche pas les résultats à l'écran mais soit les                                                                                               |
| Classes                                                                     | imprime, soit les écrit dans un fichier texte.                                                                                                    |
| Stats 1 variable                                                            |                                                                                                    |
| Stats n variables                                                           | Exécutez le menu Analyse - Matrice de corrélations.                                                                                                    |
| Stats n sous-populations                                                    | Choisissez "fichier" comme destination, puis sélectionnez les 4                                                                                                    |
| Stats n Var \ n Sous-pop                                                    | variables.                                                                                                    |
| Test de Kolmogorov - Normalité<br>Droite de Henry                           | de fichier <u>Corrélations-Mini-AC</u> P. en veillant à ce que l'enregistrement se fasse dans votre répertoire.                                                                                                  |
| Test t - Comparaison de moy                                                 |                                                                                                    |
| Analyse de la variance                                                      | Modalisa crée un fichier <u>Corrélations-Mini-ACP.txt</u> dans notre                                                                                                    |
| Corrélation et régression simple                                            | WordPad) pour consulter les résultats                                                                                                    |
| Régression multiple                                                         | word ad pour consuler les resultats.                                                                                                    |
| Matrice de corrélations                                                     | Calcul des résultats de l'analyse en composantes principales                                                                                                    |
| ACP : Composantes principales                                               | / · · · · · · ·                                                                                                    |
| Tests non paramétriques                                                     | Exécutez le menu Analyse - ACP : Composantes principales                                                                                                    |
| Typologies                                                                  | Choisissez "Nouvelle analyse à partir de variables numériques de l'enquête".                                                                                                    |

Modalisa affiche alors une fenêtre de dialogue que nous pouvons compléter comme suit :

| Titre du plan     | Mini-ACF                   | Ext.: ACP                |
|-------------------|----------------------------|--------------------------|
| Questions         | • Toutes • O Sélection     |                          |
| Questionnaires    |                            |                          |
| Facteurs          | 4                          |                          |
| Individus         | ✓ Afficher sur mapping     | 🔽 Editer les coordonnées |
| Tableaux à éditer | ✓ Matrice des corrélations |                          |

Le principal résultat fourni par Modalisa est le "mapping" :

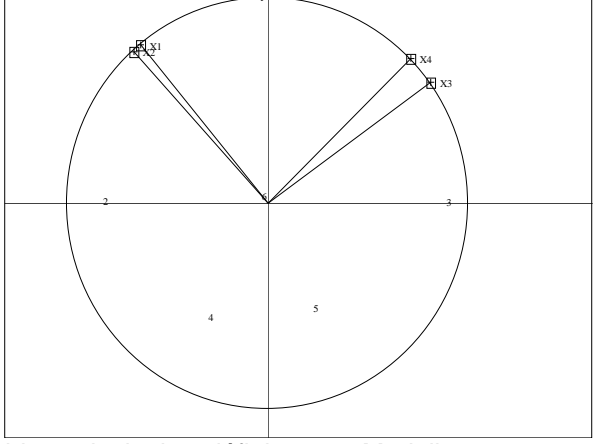

Remarquez que les variables principales définies par Modalisa sont toutes deux les opposées de celles qui avaient été données en cours.

On peut également afficher les scores des individus à l'aide du menu <u>Individus - Coordonnées</u> <u>individus</u> et (après avoir refermé la fenêtre des coordonnées d'individus) les saturations des variables à l'aide du menu : <u>Variables - Coordonnées</u>.

| 🖃 Individu                | s concerne                          | ás 🔀                     | ), | Variables                 | i                                  |                                  |
|---------------------------|-------------------------------------|--------------------------|----|---------------------------|------------------------------------|----------------------------------|
| Facteurs<br>% Information | Coordo<br>1<br>50,02%               | onnées<br>2<br>49,17%    |    | Facteurs<br>% Information | Coordo<br>1<br>50,02%              | onnées<br>2<br>49,17%            |
| 2<br>3<br>4               | -0,070<br>-2,022<br>2,246<br>-0,706 | 0,029<br>0,015<br>-1,378 |    | X1<br>X2<br>X3<br>X4      | -0,628<br>-0,665<br>0,809<br>0,712 | 0,768<br>0,736<br>0,585<br>0,700 |
| 5<br>6                    | 0,603<br>-0,050                     | -1,271<br>0,092          |    |                           | 0,112                              | 0,100                            |

Remarquez que les coordonnées des individus correspondent à une réduction des variables utilisant les écarts types *corrigés*.

#### Sauvegarder notre traitement

Modalisa a en fait défini un "Plan d'analyse". Pour sauvegarder un tel plan, on peut exécuter le menu Plans - Lancer les plans d'analyse en complétant les fenêtres de dialogue comme suit :

- destination des données : fichiers
- dossier de destination des fichiers : U:\Fichiers Modalisa.

Modalisa crée alors les fichiers Mini-ACP\_ACPi.TXT, Mini-ACP\_ACPr.TXT et Mini-ACP\_COR.TXT.

Le premier contient les scores des individus et les saturations des variables (en format texte), et le dernier les corrélations entre les variables.

On peut ré-afficher les résultats de l'ACP à l'aide du menu <u>Plans - Lire Résultats</u>. On sélectionne l'item "Analyse factorielle en composantes principales (extension \_ACPr.TXT)" puis le fichier Mini-ACP\_ACPr.TXT.

#### D'autres traitements possibles

Modalisa permet d'autres traitements sur notre ACP, tels que :

- Afficher les individus par un symbole, ou par leur numéro (boutons :

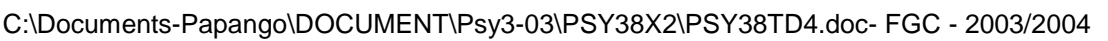

- Explorer les axes factoriels au delà des axes 1 et 2 (menus <u>Carte - Facteur X N°...</u> et <u>Carte - Facteur Y N°...</u>)

## 1.3 - Traitement du cas Budget-temps avec Modalisa

#### **1.3.1 - Importation de données au format texte**

Tel qu'est conçu Modalisa, il n'est guère envisageable de créer une base de données pour chaque enquête, et donc de recopier depuis le serveur des bases de données préparées. En revanche, il est assez simple d'ajouter une enquête à notre base de données en important des données au format "texte". C'est ce que nous allons faire pour acquérir les données Budget-temps (cf. exercice 43 des fiches de TD de statistiques).

Le fichier Budget-temps.txt

Visualisez le fichier W:\PSY3\TD-Modalisa\Budget-temps.txt à l'aide d'un éditeur de texte. Observez la manière dont les données sont structurées (première ligne contenant les noms des variables, tabulations séparant les colonnes, etc.

Import des données Budget-temps.txt

- Affichez la fenêtre du pilote de Modalisa
- Exécutez le menu Fichier Import ASCII
- Choisissez l'item "Importer des questionnaires dans une nouvelle enquête..."
- Sélectionnez le fichier W:\PSY3\TD-Modalisa\Budget-temps.txt

Modalisa affiche alors un certain nombre de fenêtres indiquant de quelle manière les données doivent être importées.

- Indiquez à Modalisa d'ignorer la première colonne (identifiants de individus)
- Laissez les options par défaut pour les autres colonnes de données.
- Donnez le nom "Budget-temps" à la nouvelle enquête

Remarquez que Modalisa ne permet pas d'importer les identifiants des individus (on peut toutefois les stocker dans l'une des variables de l'enquête). On peut les rétablir de la façon suivante :

- A partir du pilote, cliquez sur l'onglet Données.

- Exécutez le menu Saisie - Modifier Codes questionnaires

- Saisir, dans l'ordre, les codes des individus :

HAU, FAU, FNU, HMU, FMU, HCU, FCU, HAW, FAW, FNW, HMW, FMW, HCW, FCW, HAY, FAY, FNY, HMY, FMY, HCY, FCY, HAE, FAE, FNE, HME, FME, HCE, FCE

Exécutez ensuite une ACP sur les données de cette enquête, en spécifiant 3 ou 4 facteurs. Comparez les résultats obtenus avec ceux figurant dans la fiche de TD de statistiques.

## 2) Analyse en Composantes Principales avec Minitab

#### 2.1 - Traitement du cas Budget-temps avec Minitab

#### 2.1.1 - Afficher le nuage des individus et le diagramme des valeurs propres

Chargez Minitab et ouvrez le projet W:\PSY3\TD-Minitab\Budget-temps.mpj Exécutez le menu <u>Stat - Multivarié - Composantes Principales...</u> Complétez la fenêtre de dialogue comme suit :

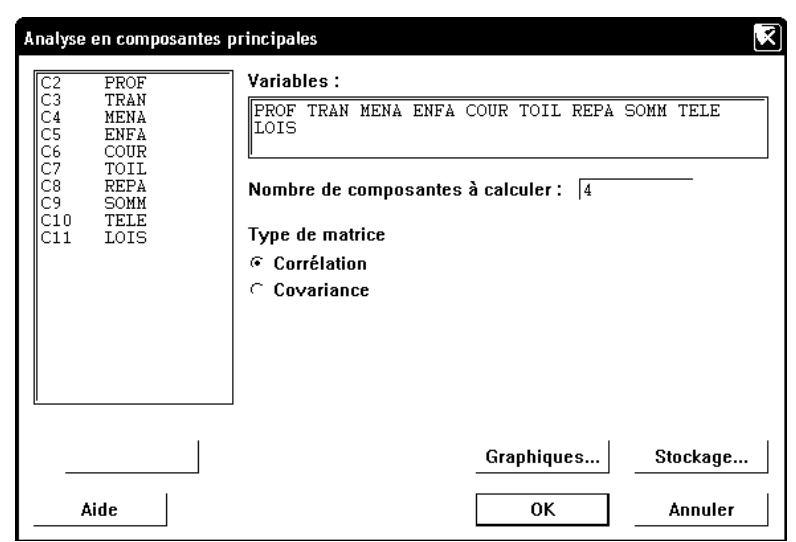

Sélectionnez le sous-dialogue Graphiques... et demandez les deux graphiques proposés.

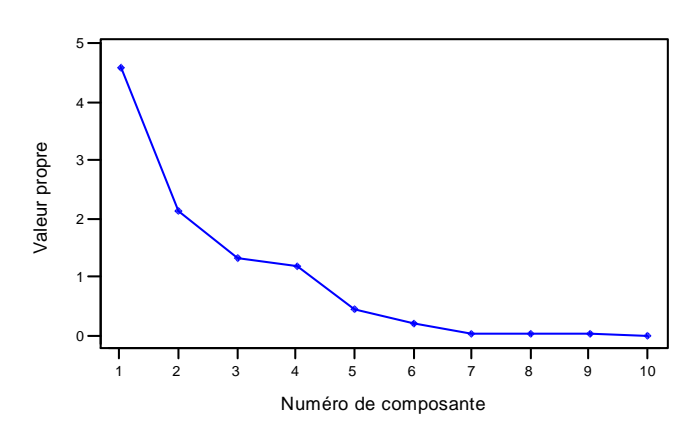

Diagramme en cône de PROF-LOIS

La décroissance brutale entre la 4è et la 5è valeur propre justifie que nous ne demandions que 4 composantes.

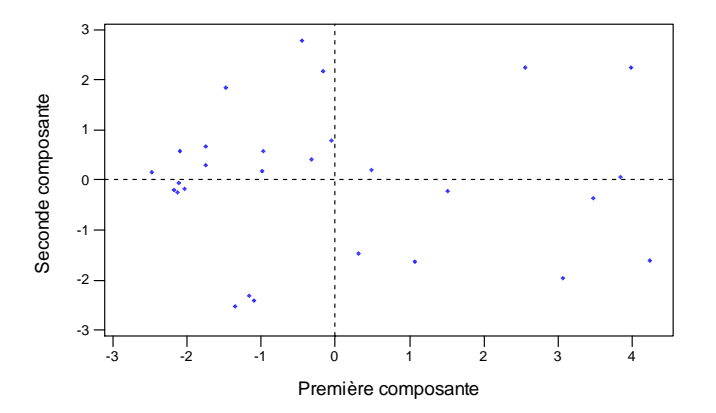

Diagramme des scores du PROF-LOIS

Minitab nous fournit également la projection du nuage des individus sur le plan défini par les deux premières composantes. Il aurait été intéressant de pouvoir afficher les étiquettes des individus. Ce n'est pas possible, mais Minitab nous offre la solution de remplacement suivante :

- Cliquez avec le bouton droit de la souris sur le graphique et sélectionnez l'item Balayer.

- Cliquez de nouveau avec le bouton droit de la souris et sélectionnez l'item Définir les variables ID...

- Complétez, par exemple, la fenêtre de dialogue comme suit :

C:\Documents-Papango\DOCUMENT\Psy3-03\PSY38X2\PSY38TD4.doc- FGC - 2003/2004 45

| Définir les variables ID                       |
|------------------------------------------------|
| ┌─ Utiliser les numéros de lignes              |
| ₽ Utiliser les colonnes : C1                   |
| ← Utiliser par défaut pour tous les graphiques |
| 🕫 Utiliser uniquement pour ce graphique        |

Lorsqu'on clique sur un point de graphique, ou lorsqu'on sélectionne un groupe de points en faisant glisser la souris, une petite fenêtre indique le ou les identifiants des sujets correspondants.

### 2.1.2 - Obtenir des données numériques relatives à l'ACP

La fenêtre session affiche les valeurs propres et les "loadings" ou coefficients des variables. On peut obtenir les scores des individus en utilisant le bouton "Stockage" de la fenêtre de dialogue de l'ACP.

- Ré-exécutez comme précédemment le menu Stat Multivarié Composantes Principales...
- Cliquez sur le bouton Stockage et indiquez, par exemple :

| Analyse                     | Analyse en composantes principales - Stockage |                |                 |  |  |  |  |  |  |
|-----------------------------|-----------------------------------------------|----------------|-----------------|--|--|--|--|--|--|
| C2<br>C3<br>C4              | PROF<br>TRAN<br>MENA                          | Coefficients : | C12 C13 C14 C15 |  |  |  |  |  |  |
| C6<br>C7<br>C8<br>C9<br>C10 | COUR<br>TOIL<br>REPA<br>SOMM<br>TELE<br>LOIS  | Valeurs :      | C16 C17 C18 C19 |  |  |  |  |  |  |

N.B. Dans les deux zones d'édition, il faut indiquer autant de colonnes que de composantes principales demandées. Les colonnes pourront ensuite être renommées COEF1 à COEF4 et SCORE1 à SCORE4.

Les colonnes C12 à C15 affichent les coefficients des composantes (loadings) tandis que les colonnes C16 à C19 affichent les valeurs des composantes principales sur les individus, c'est-à-dire les scores des individus.

Les saturations des variables ne sont pas calculées, mais on pourra obtenir, par exemple, la saturation de la variable PROF sur la composante CP1 en calculant la corrélation entre PROF et SCORE1. On obtient :

```
Corrélation de PROF et SCORE1 = -0,977; Niveau de p = 0,000
```

On peut aussi calculer les saturations de l'ensemble des variables sur la première composante principale en multipliant les valeurs de la colonne COEF1 par la racine carrée de la première valeur propre. Utilisez la calculatrice pour stocker le résultat dans la colonne C20, que vous renommerez SAT1 :

| Calcula  | itrice        |   |                                            | X |
|----------|---------------|---|--------------------------------------------|---|
| C1<br>C2 | INDIV<br>PROF | ^ | Stocker le résultat dans la variable : C20 |   |
| C3       | TRAN          |   | Expression :                               |   |
| C5       | ENFA          |   | COEF1 * SQRT(4,5887)                       |   |
| C6<br>C7 | TOIL          |   |                                            |   |
| C8<br>C9 | REPA<br>SOMM  |   |                                            |   |

N.B. Le nombre 4,5887 est la valeur de la première valeur propre, lue dans la fenêtre Session.

Procédez de même pour les saturations selon la seconde composante, stockées en colonne C21, renommée SAT2.

On pourra également reconstruire le nuage des individus dans le plan (CP1,CP2), avec cette fois-ci des étiquettes représentant les individus, en utilisant le menu <u>Graphiques - Diagramme...</u> de la manière suivante :

| Variables            | Variables du graphique : |   |                 |   |                     |   |  |  |  |
|----------------------|--------------------------|---|-----------------|---|---------------------|---|--|--|--|
| Graph.               | Y                        |   | >               | < | <b>^</b>            |   |  |  |  |
| 1                    | SCORE2                   |   | SCORE1          |   |                     |   |  |  |  |
| 2                    |                          |   |                 |   |                     |   |  |  |  |
| 3                    |                          |   |                 |   | <b>~</b>            |   |  |  |  |
| Affichage            | Affichage de données :   |   |                 |   |                     |   |  |  |  |
| Elém.                | Affichage                | ٠ | Pour chaque     | • | Variables de groupe | - |  |  |  |
| 1                    | Symbole                  |   | Graph.          | _ |                     |   |  |  |  |
| 2                    |                          |   | -               |   |                     |   |  |  |  |
| 3                    |                          |   |                 |   |                     | • |  |  |  |
| Editer les attributs |                          |   |                 |   |                     |   |  |  |  |
| Annotat              | ion 💌                    |   | <u>C</u> adre ▼ |   | Régions 🔻           |   |  |  |  |

Il faut ensuite dérouler le menu local <u>Annotation</u>, choisir l'item <u>Etiquettes des individus</u> et spécifier la colonne C1 comme source des étiquettes.

L'utilisation de ce menu n'est évidemment pas limitée aux deux premières composantes principales, et on pourra essayer de représenter les individus dans les plans (CP1, CP3), (CP2, CP3), etc

On pourra aussi utiliser ce menu pour construire un diagramme relatif aux variables. Mais, il faut utiliser les saturations des variables pour obtenir un diagramme analogue à celui produit par Modalisa, ou celui vu en cours. Par exemple :

- Saisir en C22 les noms des variables

- Utiliser le menu Graphiques - Diagramme ... pour construire le diagramme suivant :

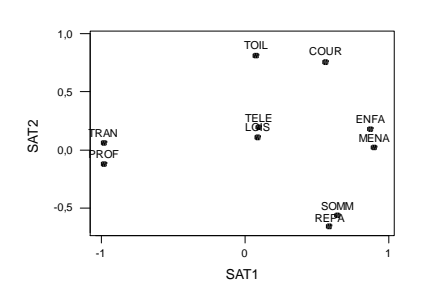

Après avoir enregistré ce fichier, envoyez-le par mail à votre enseignant.

#### 3) Travail de monitorat à rendre

Le fichier U:\PSY3\TD-Minitab\Basket.mpj est un projet Minitab contenant les données relatives au cas suivant :

On s'intéresse au profil de 18 basketteurs de 14 ans. Ils ont passé un certain nombre de tests relatifs aux qualités physiques requises pour la pratique de cette discipline.

TAI : taille en cm

VIT : vitesse sur 30 m (en secondes)

DET : détente verticale en cm : sauter le plus haut possible, le bras tendu

PAS : passe en mètres : lancer un ballon de basket le plus loin possible

LEG : endurance, en litres/mn/kg : test Le Luc Léger

STA : adresse statique, en nombre de paniers.

La variable VIT est codée systématiquement avec un signe "-" afin que, comme pour les autres variables, une valeur élevée traduise une bonne performance.

Le fichier U:\PSY3\TD-Modalisa\Basket.txt contient les mêmes données en format texte, en vue de l'importation dans une base de données Modalisa.

Utilisez Minitab et Modalisa pour effectuer une ACP sur ces données.

Rédigez ensuite sous Word un rapport commentant les résultats trouvés (liens entre les composantes principales et les variables observées, oppositions entre individus, etc.). Vous pourrez illustrer ce rapport en copiant les représentations graphiques que vous jugerez intéressantes parmi celles produites par Minitab ou Modalisa.

Envoyez par mail le fichier Word seul (inutile de joindre le fichier Minitab ou la base de données Modalisa).

C:\Documents-Papango\DOCUMENT\Psy3-03\PSY38X2\PSY38TD4.doc- FGC - 2003/2004 47